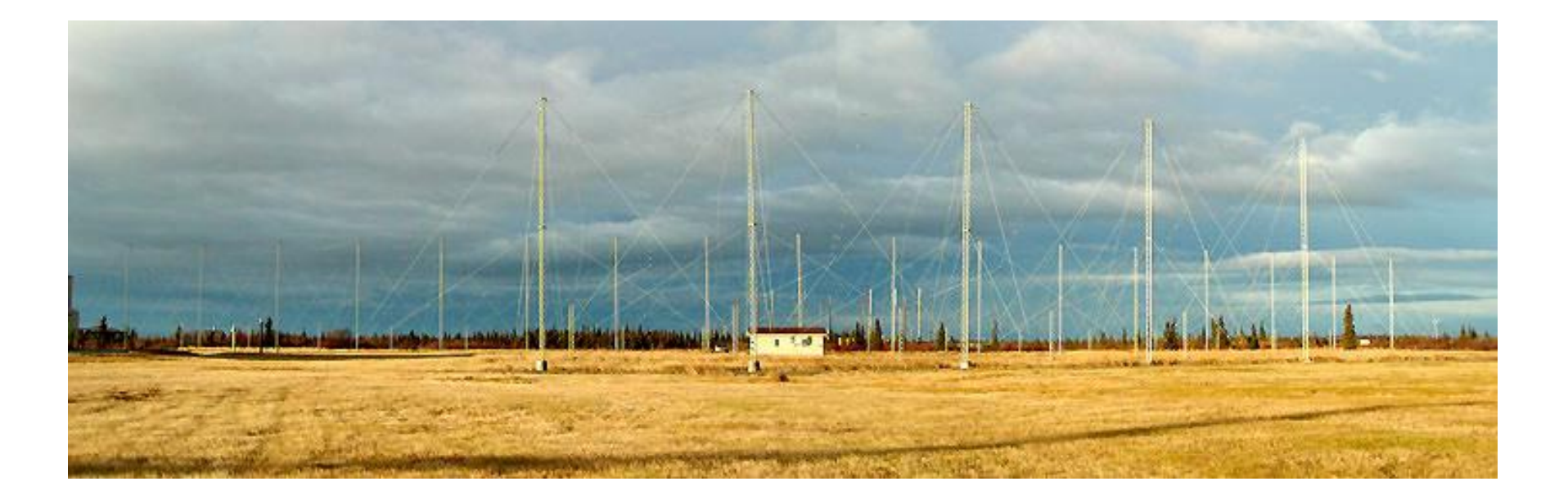

### SuperDARN可視化チュートリアル IUGONETデータ解析講習会@STEL (Feb. 24, 2012)

Tomoaki Hori (STEL)

### チュートリアルの目的

している

2

SDデータ可視化の方法(の1つ)を習得する。
 UDAS by IUGONET (SD plug-in by ERG-SC)を使う方法

・典型的な可視化形態であるRTIプロット、2Dマッププロットを 作成できるようにする。

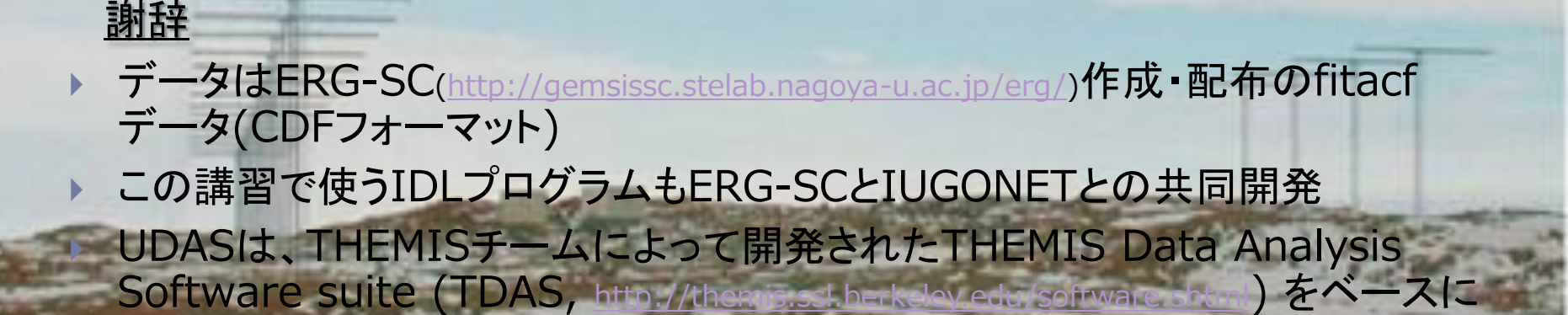

### SuperDARNレーダーとは?

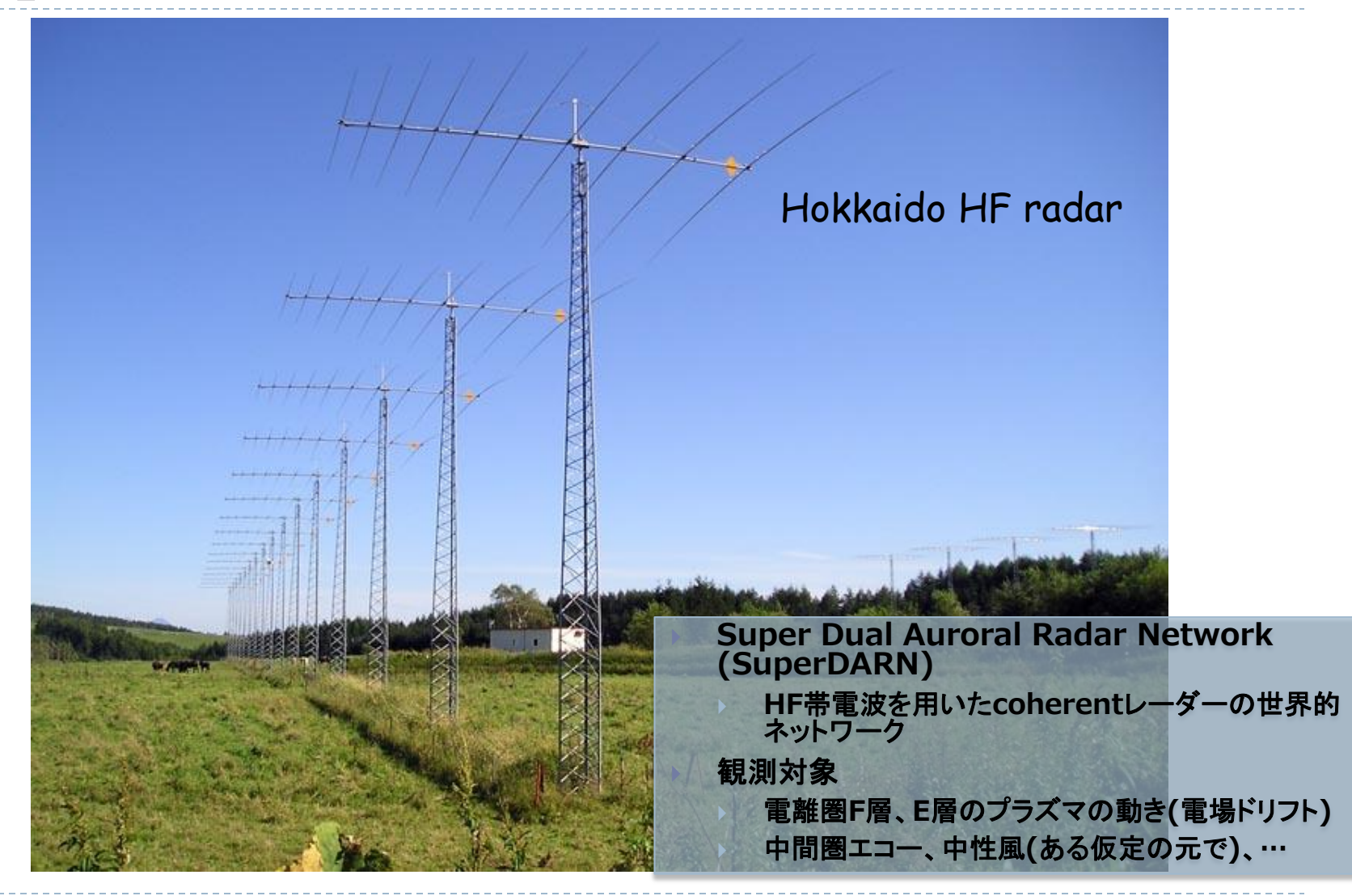

全SuperDARNレーダーの視野

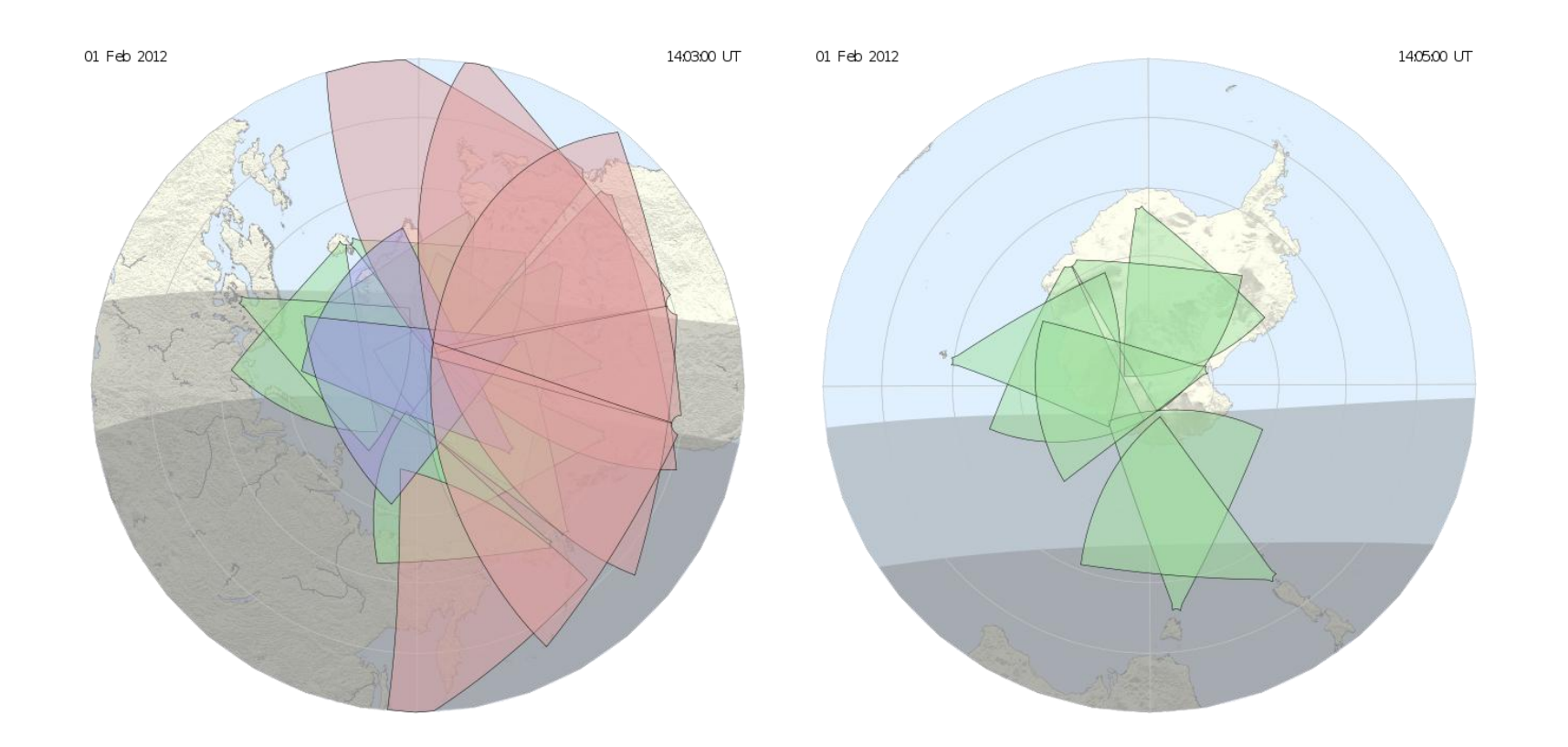

### ▶ 2012年2月現在

### UDASで使える SuperDARNレーダーデータの視野

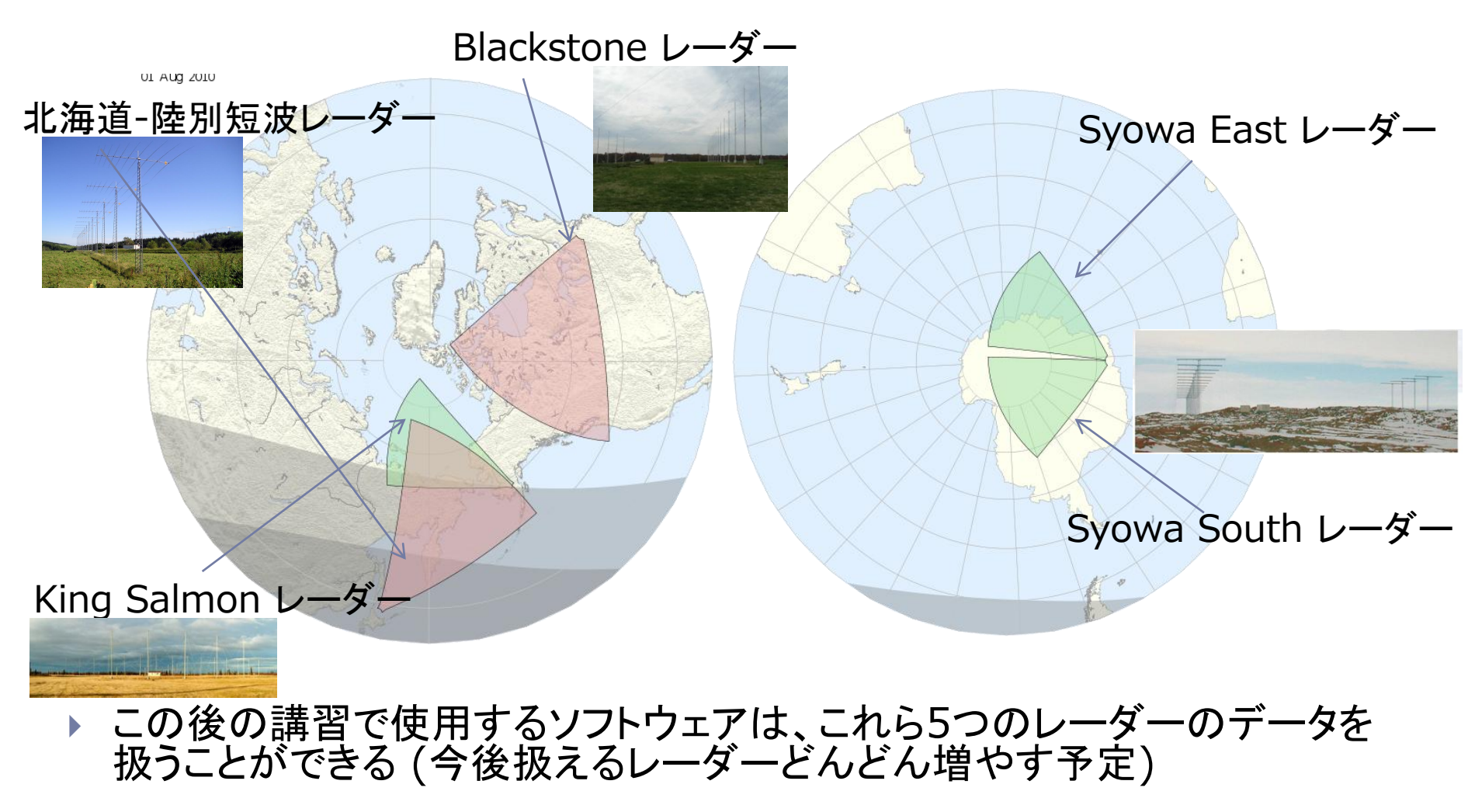

### SuperDARNデータのプロット

6

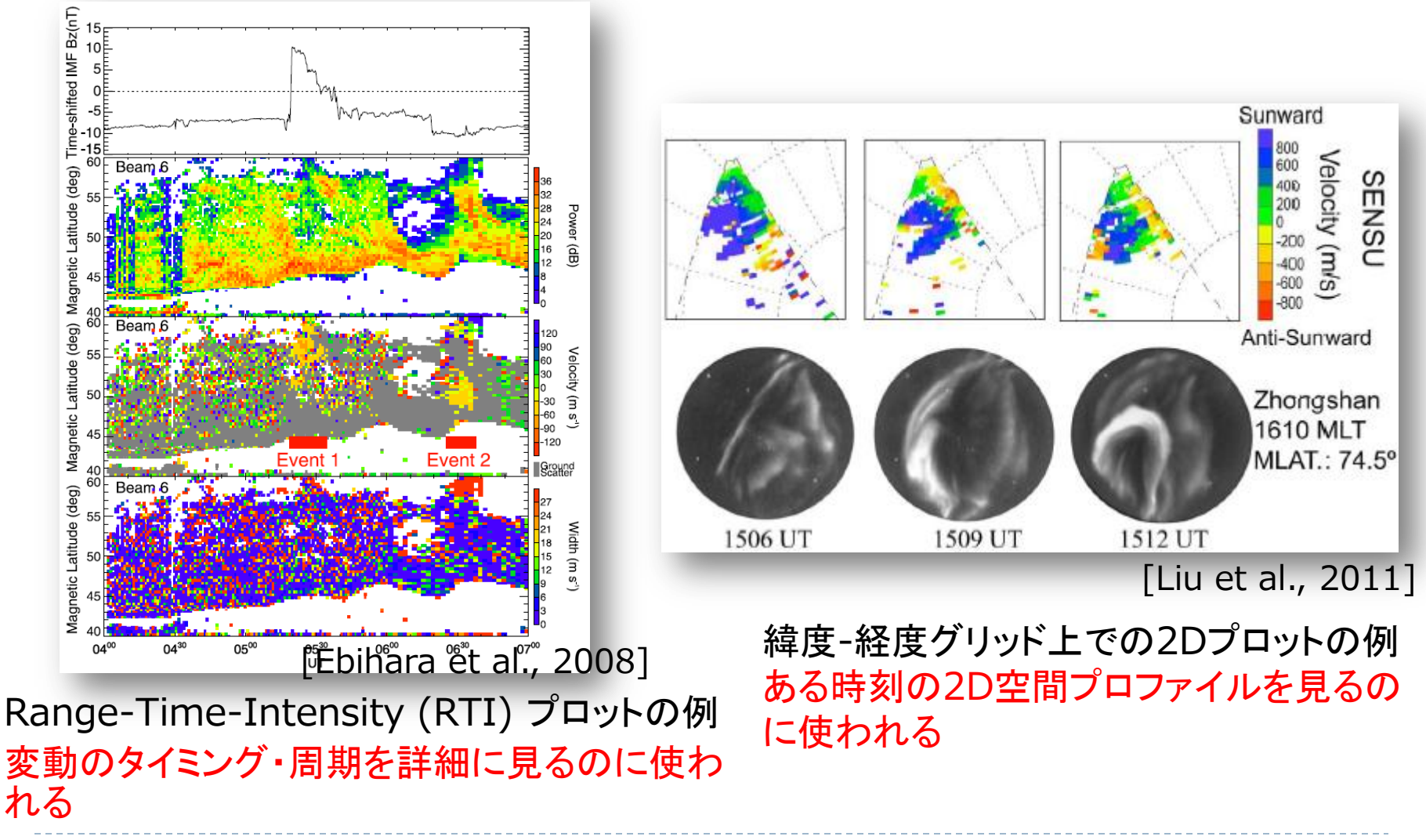

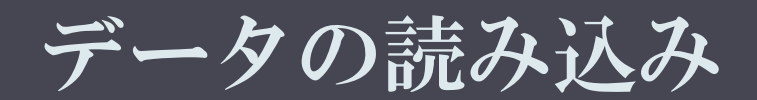

7 SD visualization tutorial, IUGONET Data Analysis 2/24/2012 Workshop @STEL

レーダーのデータを読み込む

THEMIS> timespan, '2012-01-22' iug load sdfit を使う THEMIS> iug\_load\_sdfit, site='hok', /get\_support\_data get\_support\_dataキーワードをセットすることで、座標変換に必要なパラメータなども一緒に読み込む (ロードの過程がいっぱい表示される) Siteキーワードでレーダー名を指定する ... ################ RULES OF THE ROAD ######## hok: 北海道-陸別短波レーダー Data distributed with this CDF file can be used ... ksr: King Salmon レーダー (アラスカ) sye: Syowa East レーダー (南極昭和基地) THEMIS> sys: Syowa South レーダー ( THEMIS> tplot names 1 sd\_hok\_azim\_no\_1 Bks: Blackstone レーダー (北米) 2 sd hok pwr 1 Rules of the road はデータ使用上 3 sd hok\_pwr\_err\_1 の注意ですので、必ず内容を熟読し 4 sd hok spec width 1 iug load sdfit コマンド1つで てからデータをお使い下さい 5 sd hok spec width err 1 (実際はerg load sdfit のエイリアス) 6 sd hok vlos 1 7 sd hok vlos err 1 8 sd hok echo flag 1 fitacfデータをCDFファイルにしたものを自 9 sd hok\_quality\_1 10 sd hok quality flag 1 動ダウンロード(ローカルPC上に保存され 11 sd hok vnorth 1 る) 12 sd hok veast 1 13 sd hok vlos iscat 1 14 sd hok vlos gscat 1 各種パラメータをtplot変数としてIDL上に読 15 sd hok vlos bothscat 1 sd hok vlos iscat 1 sd hok vlos gscat 1 み込む 16 sd hok vnorth iscat 1 データの保存先は 17 sd hok vnorth gscat 1 Windows: c:¥data 18 sd hok vnorth bothscat 1 sd hok vnorth iscat 1 Unix系: ~/data の下 をやってくれる sd hok vnorth gscat 1 19 sd hok veast iscat 1 20 sd hok veast gscat 1 21 sd hok veast bothscat 1 sd hok veast iscat 1 sd hok veast gscat 1 8 SD visualization tutorial, 22 sd hok position tbl 1 23 sd\_hok\_positioncnt\_tbl\_1

SD visualization tutorial, IUGONET 2/24/2012 Data Analysis Workshop @STEL

 Backscatter power, Line-of-sight Doppler velocity, Spectral width の時間変動をプロット

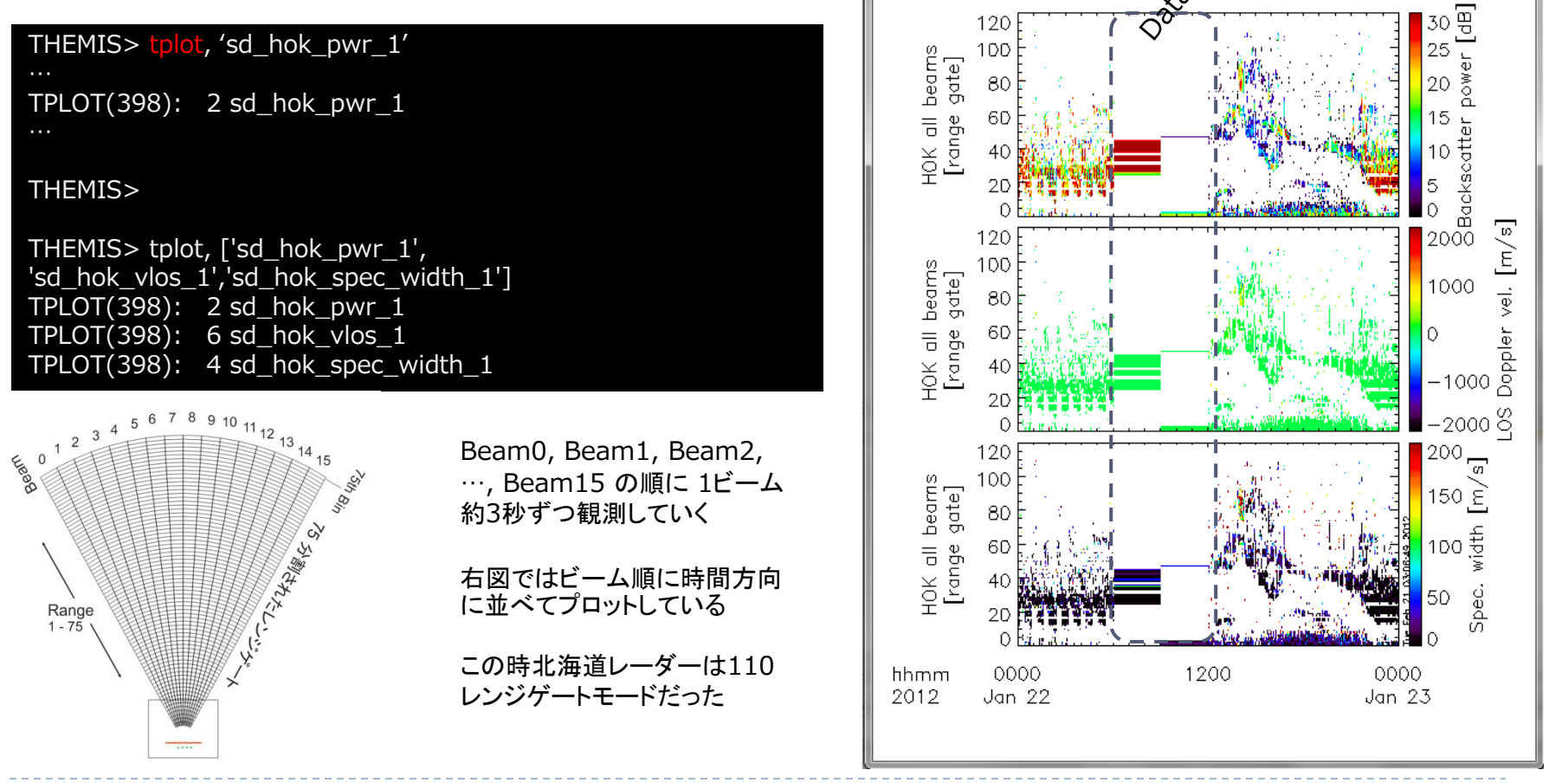

SD visualization tutorial, IUGONET Data Analysis Workshop @STEL

10

2/24/2012

### Beamに分割して複数beamを並べる

#### THEMIS> splitbeam, 'sd\_hok\_vlos\_1' STORE\_DATA(155): Altering tplot variable: 24 sd\_hok\_vlos\_1\_azim00 STORE DATA(155): Altering tplot variable: 25 sd hok vlos 1 azim01 STORE\_DATA(155): Altering tplot variable: 26 sd\_hok\_vlos\_1\_azim02 STORE DATA(155): Altering tplot variable: 27 sd hok vlos 1 azim03 STORE DATA(155): Altering tplot variable: 28 sd hok vlos 1 azim04 STORE\_DATA(155): Altering tplot variable: 29 sd\_hok\_vlos\_1\_azim05 STORE DATA(155): Altering tplot variable: 30 sd hok vlos 1 azim06 STORE\_DATA(155): Altering tplot variable: 31 sd\_hok\_vlos\_1\_azim07 STORE DATA(155): Altering tplot variable: 32 sd hok vlos 1 azim08 STORE DATA(155): Altering tplot variable: 33 sd hok vlos 1 azim09 STORE\_DATA(155): Altering tplot variable: 34 sd\_hok\_vlos\_1\_azim10 STORE DATA(155): Altering tplot variable: 35 sd hok vlos 1 azim11 STORE\_DATA(155): Altering tplot variable: 36 sd\_hok\_vlos\_1\_azim12 STORE DATA(155): Altering tplot variable: 37 sd hok vlos 1 azim13 STORE DATA(155): Altering tplot variable: 38 sd hok vlos 1 azim14 STORE DATA(155): Altering tplot variable: 39 sd hok vlos 1 azim15 THEMIS> THEMIS> tplot, ['sd\_hok\_vlos\_1\_azim03','sd\_hok\_vlos\_1\_azim04','sd\_hok\_vlos\_1\_azim05','sd hok vlos 1 azim06'] TPLOT(398): 25 sd\_hok\_vlos\_1\_azim03 TPLOT(398): 27 sd hok vlos 1 azim04 TPLOT(398): 29 sd\_hok\_vlos\_1\_azim05 TPLOT(398): 31 sd hok vlos 1 azim06 THEMIS>

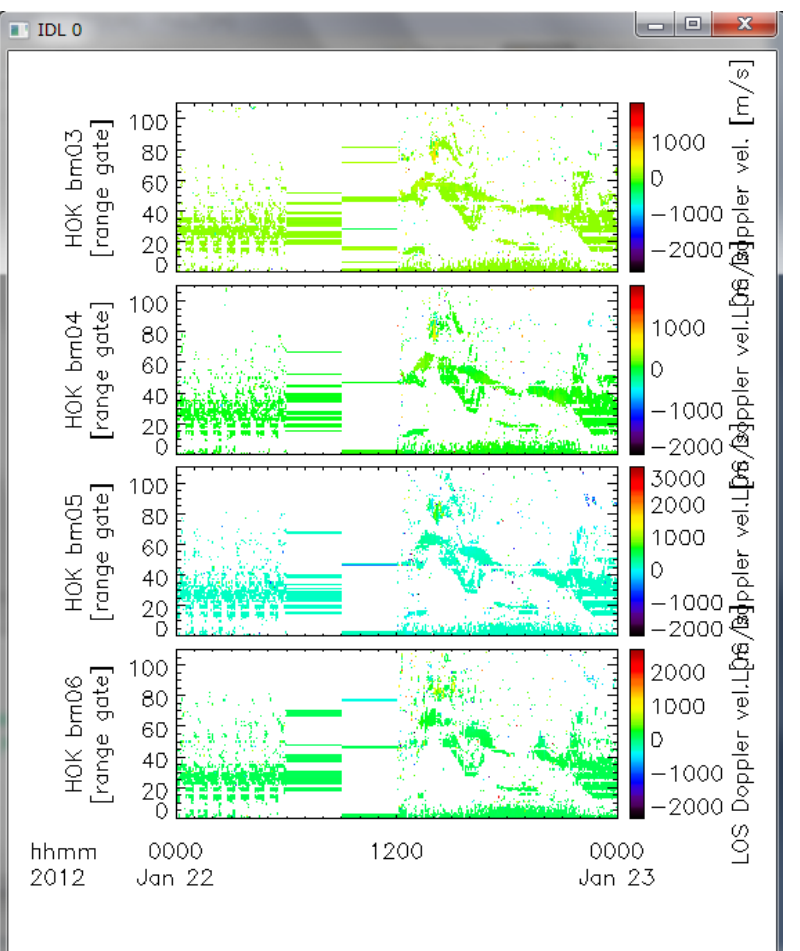

2/24/2012

Beam03, 04, 05, 06 を並べてみた。しかしカラーバーのスケールがば らばら…

### カラーバーのスケールを変える

THEMIS> zlim, 'sd\_hok\_vlos\_1\_azim??', -800, 800,

THEMIS>

THEMIS> tplot ;tplotのみだと前回のプロットしたtplot変数を再プロットする TPLOT(398): 25 sd\_hok\_vlos\_1\_azim03 TPLOT(398): 27 sd\_hok\_vlos\_1\_azim04 TPLOT(398): 29 sd\_hok\_vlos\_1\_azim05 TPLOT(398): 31 sd\_hok\_vlos\_1\_azim06 THEMIS>

zlim, 'sd\_hok\_vlos\_1\_azim??' のようにワイル ドカードを使うことで、…azim00 ~ …azim15 全 てについて、カラーバーの上下限を設定できる。

> カラーバーの上限下限を-800, +800 [m/s] にしたら Doppler速度の変動が浮き出てきた!

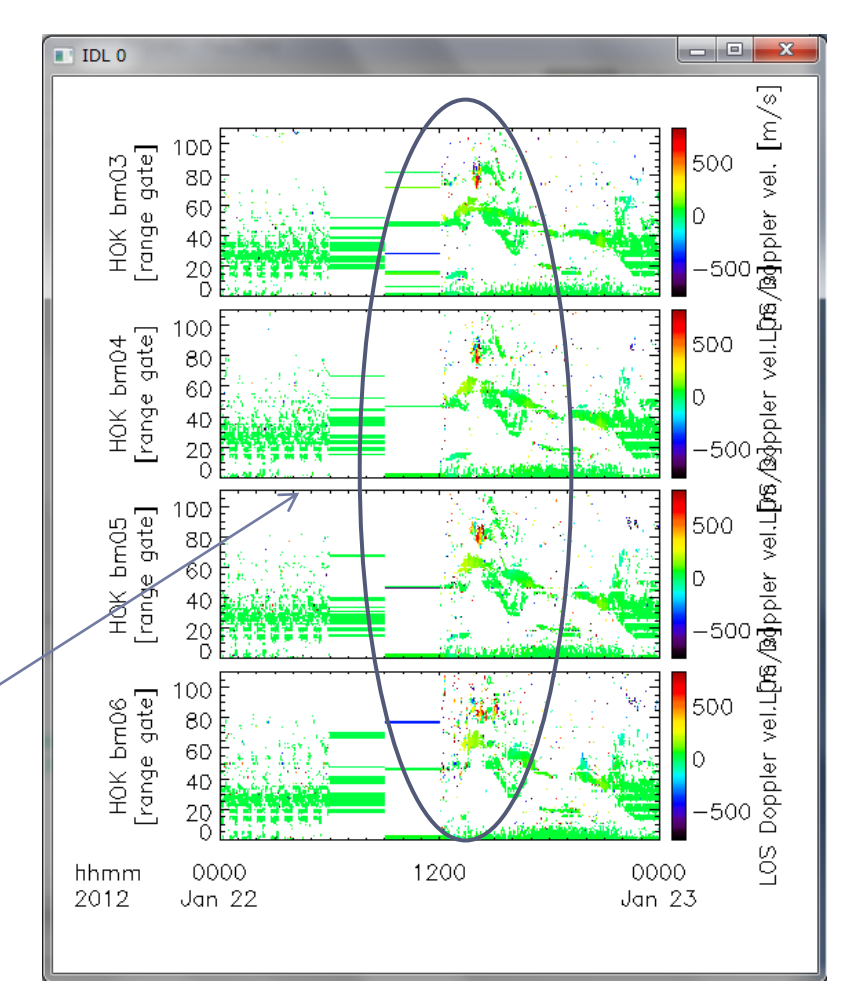

プロットの時間幅を変える

#### тнеміs> <mark>tlimit</mark>

;ウィンドウに十字スケールが出てくるので、プロットしたい時間帯の ;最初の辺に合わせて左クリック1回 ;最後の辺りに合わせて左クリック1回、 で時間幅を選択できる ; 右の例では 13:00, 16:00 辺りをクリックして得られたプロット

THEMIS> tlimit, /last ;時間幅を前回プロットした時の時間幅に戻す

THEMIS> tlimit, /full ;時間幅をtimespan で指定してある幅に戻す

THEMIS> tlimit, '2012-01-22/13:00', '2012-01-22/16:00' ;時間幅を直書きして指定することもできる

tlimit + マウスクリック tlimit, /last tlimit, /full tlimit, [開始時刻,終了時刻] を駆使することで、プロットの時間幅を自由に設定できる

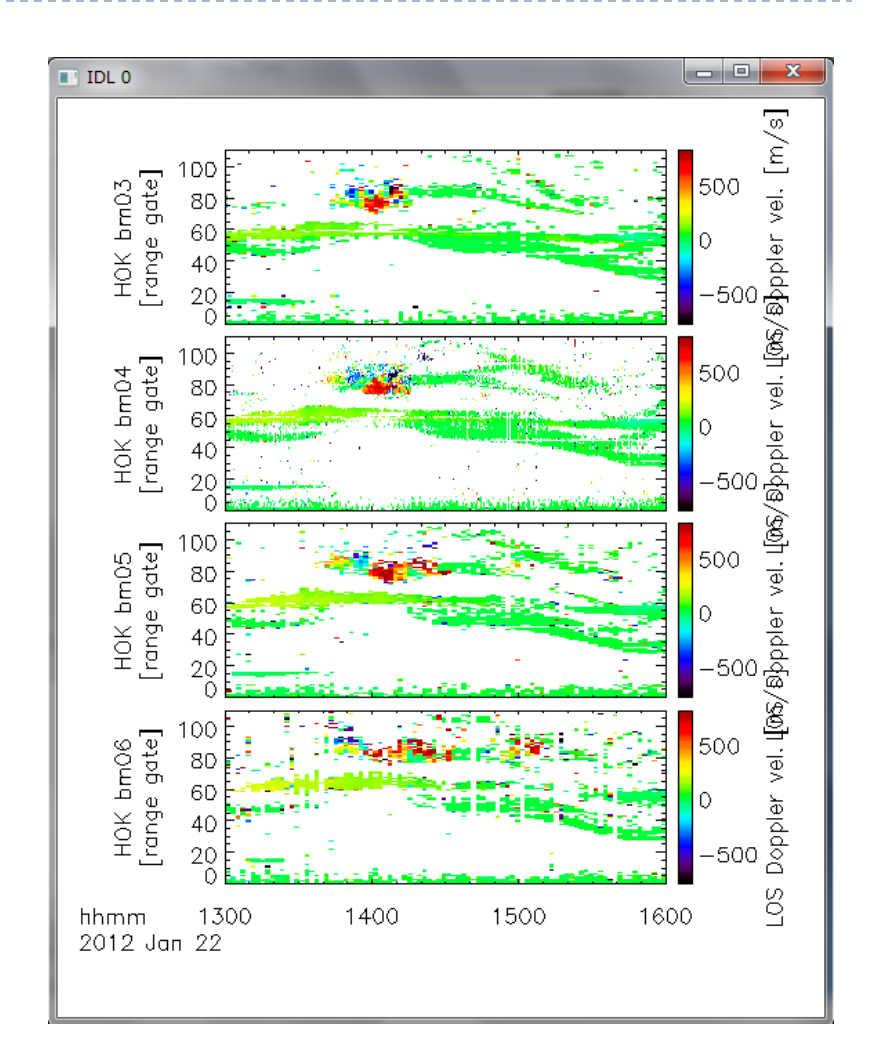

### ▶ 電離圏エコー、地上エコーを区別してプロット

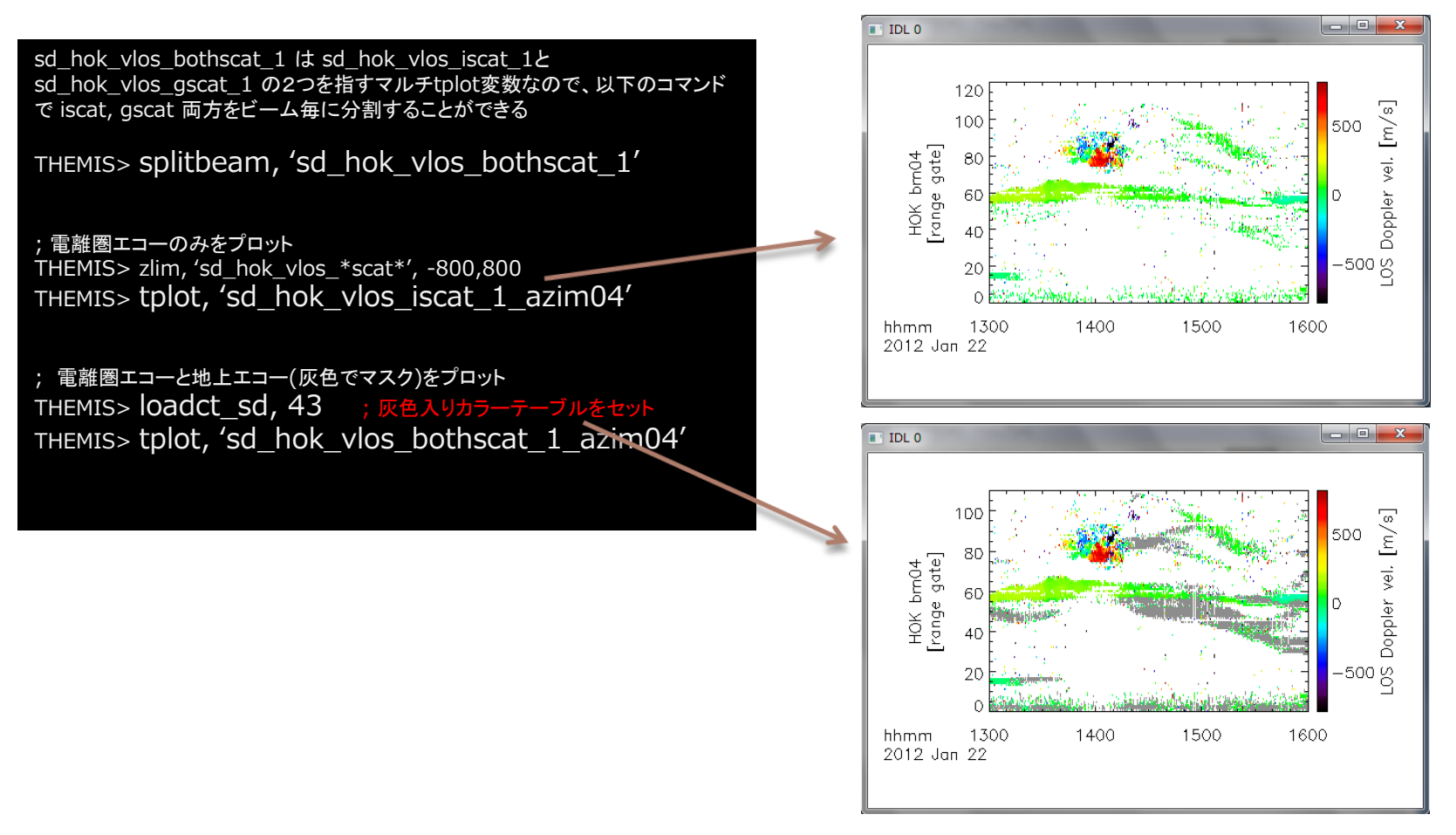

### ▶ 縦軸をRange gateから地理緯度、地磁気緯度にする

; 縦軸を地理緯度に変換 THEMIS> **Set\_coords**, ['sd\_hok\_vlos\_bothscat\_1\_azim04'], **'glat**' STORE\_DATA(155): Altering tplot variable: 43 sd\_hok\_vlos\_iscat\_1\_azim04 sd\_hok\_vlos\_iscat\_1\_azim04: vertical axis --> Geographical lat. STORE\_DATA(155): Altering tplot variable: 59 sd\_hok\_vlos\_gscat\_1\_azim04 sd\_hok\_vlos\_gscat\_1\_azim04: vertical axis --> Geographical lat.

; 再プロット (縦軸がrange gateから地理緯度になる) THEMIS> tplot, ['sd\_hok\_vlos\_bothscat\_1\_azim04']

;縦軸をAACGM緯度に変換 THEMIS> set\_coords, ['sd\_hok\_vlos\_bothscat\_1\_azim04'], 'mlat'

STORE\_DATA(155): Altering tplot variable: 43 sd\_hok\_vlos\_iscat\_1\_azim04 sd\_hok\_vlos\_iscat\_1\_azim04: vertical axis --> AACGM lat. STORE\_DATA(155): Altering tplot variable: 59 sd\_hok\_vlos\_gscat\_1\_azim04 sd\_hok\_vlos\_gscat\_1\_azim04: vertical axis --> AACGM lat.

THEMIS> tplot, ['sd\_hok\_vlos\_bothscat\_1\_azim04']

15

Doppler速度を変動している部分は地理緯度70-75°前後 だがAACGM緯度だと66-73°くらいになる

AACGM: Altitude-Adjusted Corrected GeoMagnetic coordinates

磁力線マッピングを考慮した地磁気座標の1つ (http://superdarn.jhuapl.edu/tutorial/Baker AACGM.pdf)

IDL 0 500 70 .OS Doppler vel. [m/ ě -500 1300 1400 1500 hhmm 1600 2012 Jan 22

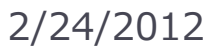

▶ 縦軸の範囲を変える

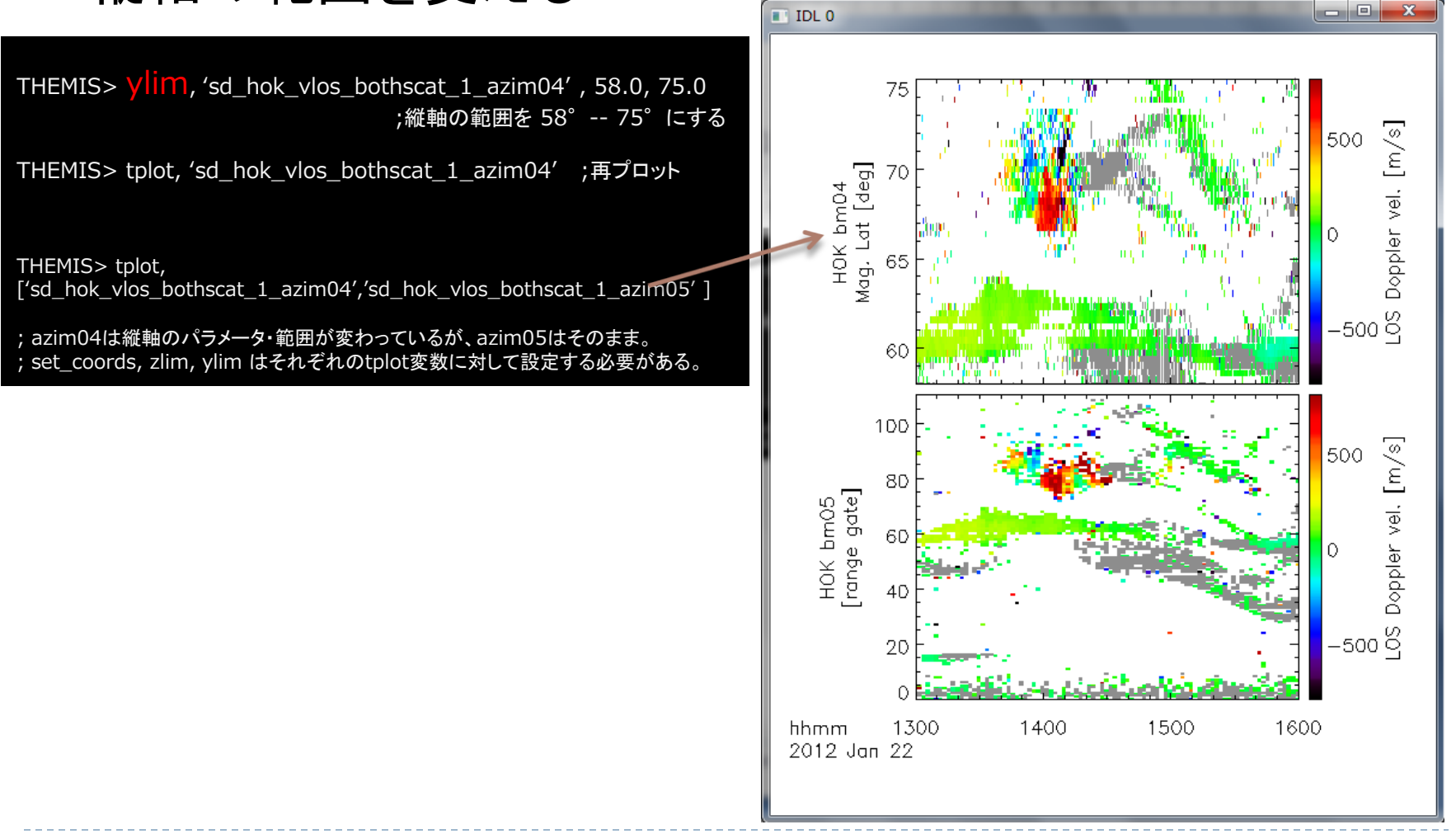

2/24/2012

### 1つのpixelの時間変化を 線プロットで描画する

THEMIS> set\_coords, 'sd\_hok\_vlos\_bothscat\_1\_azim04', 'gate' THEMIS> ylim, 'sd\_hok\_vlos\_bothscat\_1\_azim04', 50, 95

THEMIS> get\_fixed\_pixel\_graph, 'sd\_hok\_vlos\_1', \$ beam=4, range\_gate=79, /newvn ; beam4, range\_gate=79@pixel

を選択

THEMIS> tplot, ['sd\_hok\_vlos\_bothscat\_1\_azim04', \$ 'sd\_hok\_vlos\_1\_bm04rg079' ]

; get\_fixed\_pixel\_graph

; beam4, range gate 79 のpixel の値を取り出して、新しいtplot変数; に格納する

### 速度の値をグラフで確認することができる

THEMIS> get\_data, 'sd\_hok\_vlos\_1\_bm04rg079', data=data

で、値を通常のIDL変数(実際には構造 体)に代入することも可能

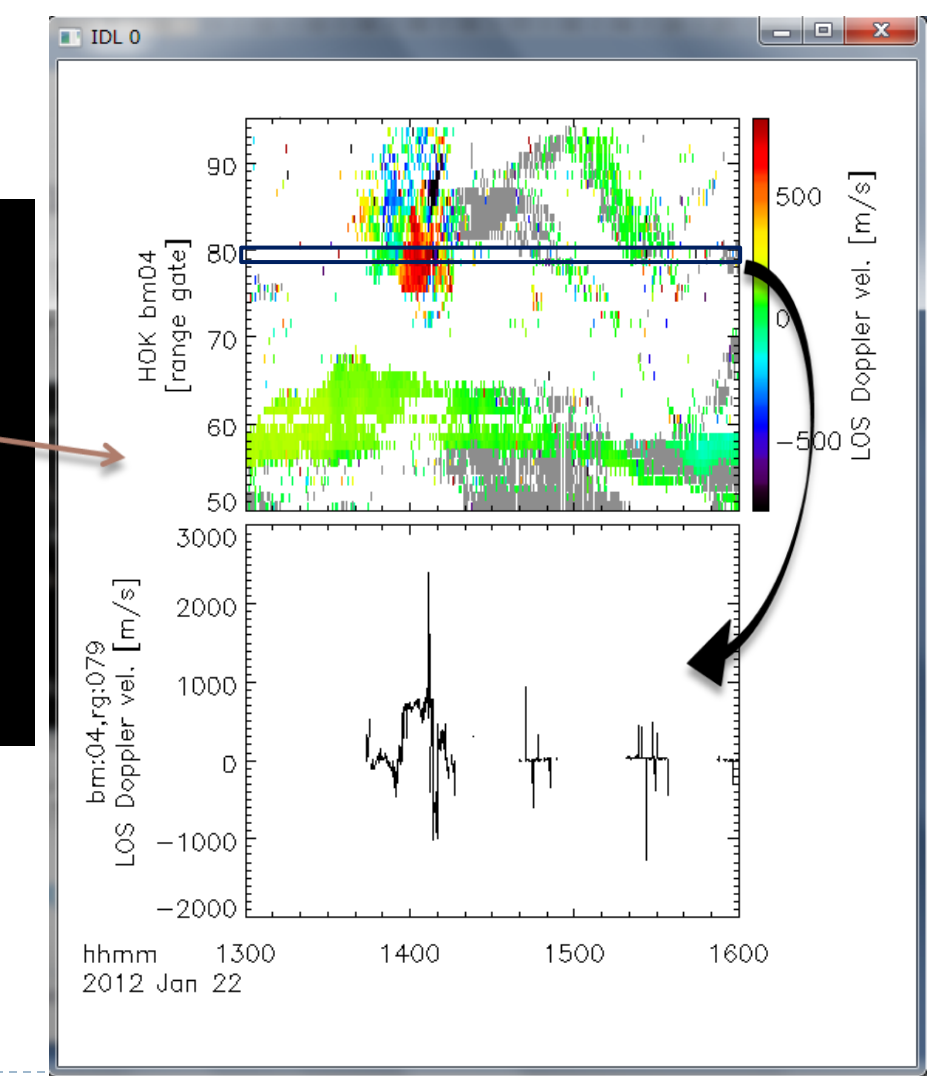

## Range-Time-Intensity (RTI)プロット ト カラーテーブルを変えてプロット

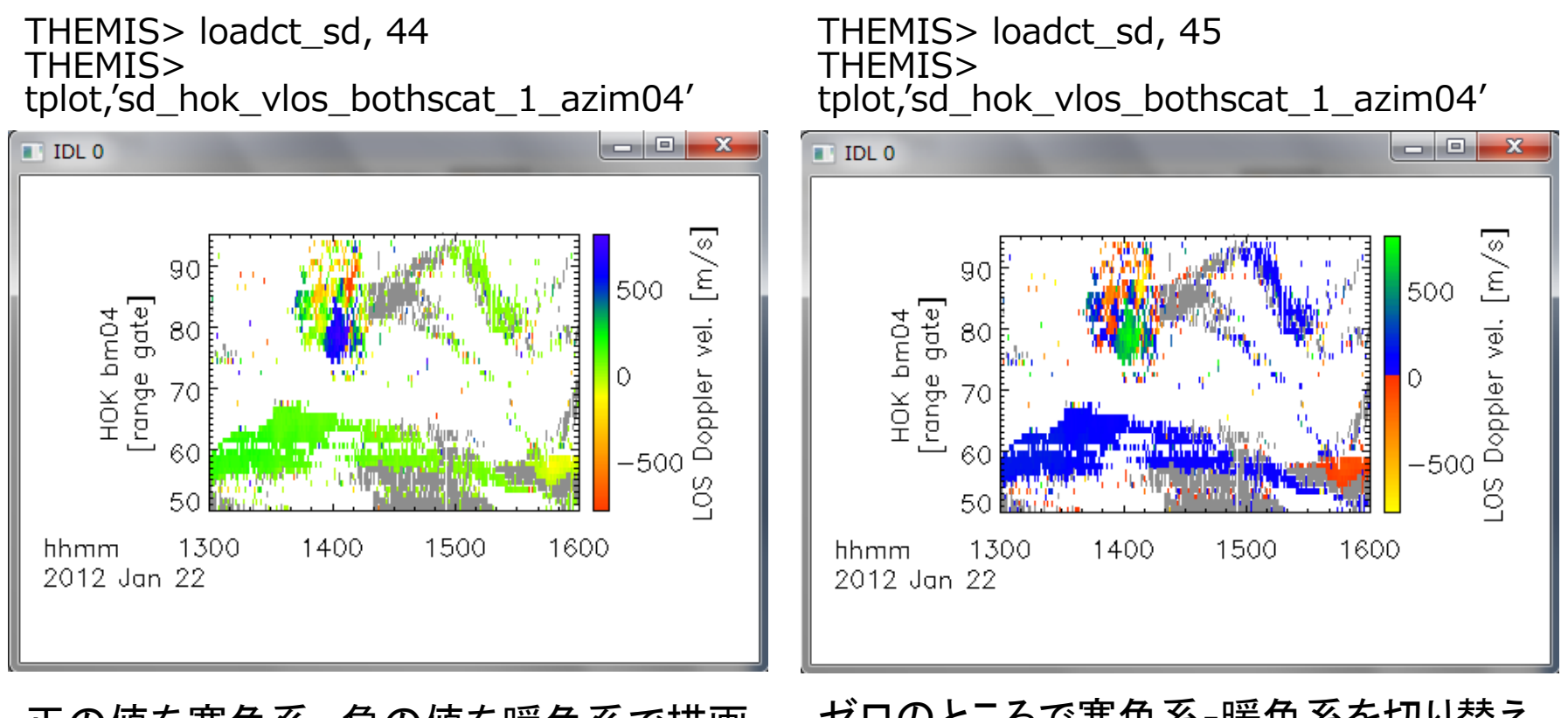

#### 正の値を寒色系、負の値を暖色系で描画。 SDプロットでは慣習的にこっちを使う。

#### ゼロのところで寒色系-暖色系を切り替え る → 値の正負をわかりやすくする

### 2次元プロットの作成

SD visualization tutorial, IUGONET 2/24/2012 Data Analysis Workshop @STEL

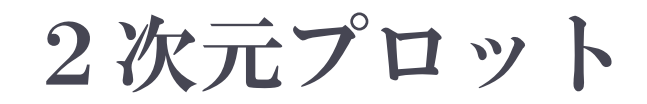

# ある時刻の2次元スキャンのデータを、緯度・経度グリッド(+世界地図)上に描画する

観測値の2次元空間 分布がわかる

他の観測データを重ね 描きすれば位置関係を 調べることができる

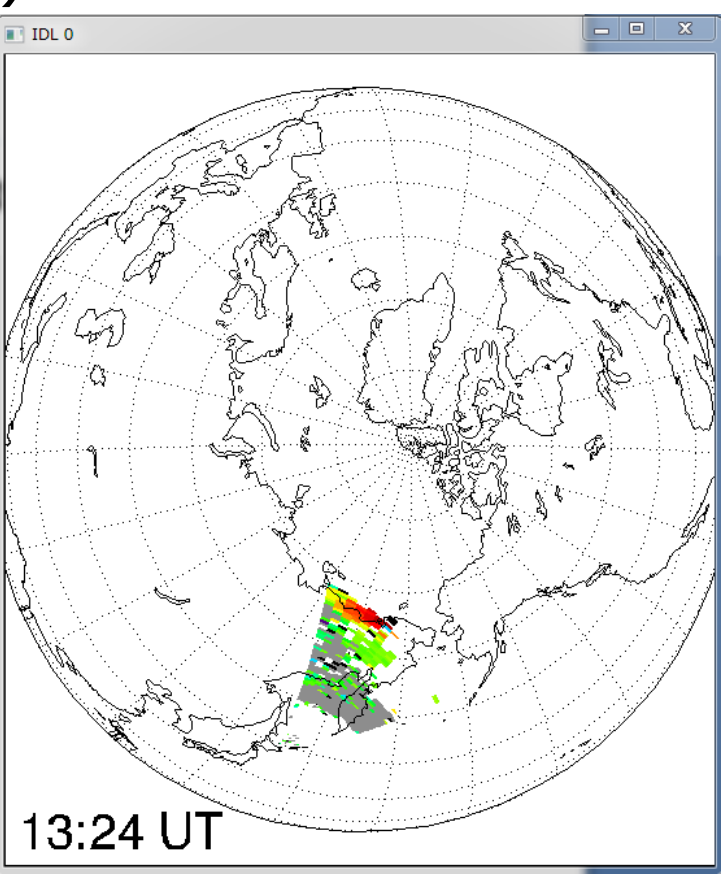

ある1つの時刻のデータ しかプロットすることがで きない (異なる時刻の複数のプ ロットを作る必要)

#### 2次元プロット 1発コマンド, plot\_map\_sdfitを使う

;環境をセットアップする THEMIS> <mark>sd\_init</mark>

;プロットする時刻を指定する THEMIS> <mark>sd\_time</mark>, 1402

;指定時刻のLOS velocityデータを描画する THEMIS> plot\_map\_sdfit, 'sd\_hok\_vlos\_bothscat\_1'

; coast キーワードをセットすると世界地図を重ねて描く THEMIS> plot\_map\_sdfit, 'sd\_hok\_vlos\_bothscat\_1', /coast

; geo\_plotキーワードで"地理"座標上にプロット THEMIS> plot\_map\_sdfit, 'sd\_hok\_vlos\_bothscat\_1', /coast, \$ /geo\_plot

> sd\_init は1回実行すればよい。IDLを再起動 して同じことをする場合は、もう1度 sd\_init を 実行する。

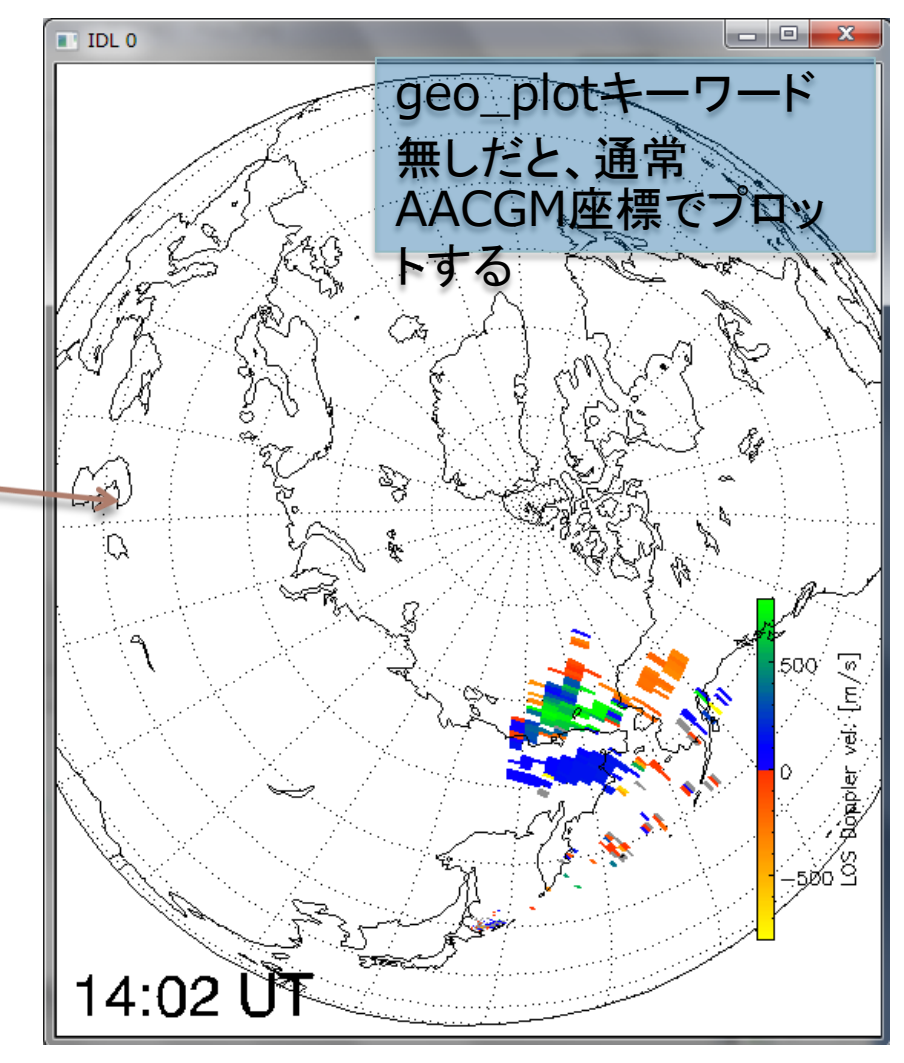

#### 2次元プロット 1発コマンド, plot\_map\_sdfitを使う

;clip キーワードをセットするとズームイン。 ;レーダー視野を外れることがあるので center\_glat, ;center\_glon キーワードで描画中心の地理緯度経度を指定 ;する。

THEMIS> plot\_map\_sdfit, 'sd\_hok\_vlos\_bothscat\_1', \$

/coast, /clip, \$ center\_glat=70, center\_glon=180 ; \$(ダラー)を付けると1行を分割できる

;拡大するとスケールがはみ出ることが多いので、手動で位置を 調整するとよい。colorscalepos キーワードで指定する。 THEMIS> plot\_map\_sdfit, 'sd\_hok\_vlos\_bothscat\_1', ¢

/coast, /clip, \$
center\_glat=70, center\_glon=180, \$
colorscalepos=[0.80, 0.1, 0.83, 0.40]

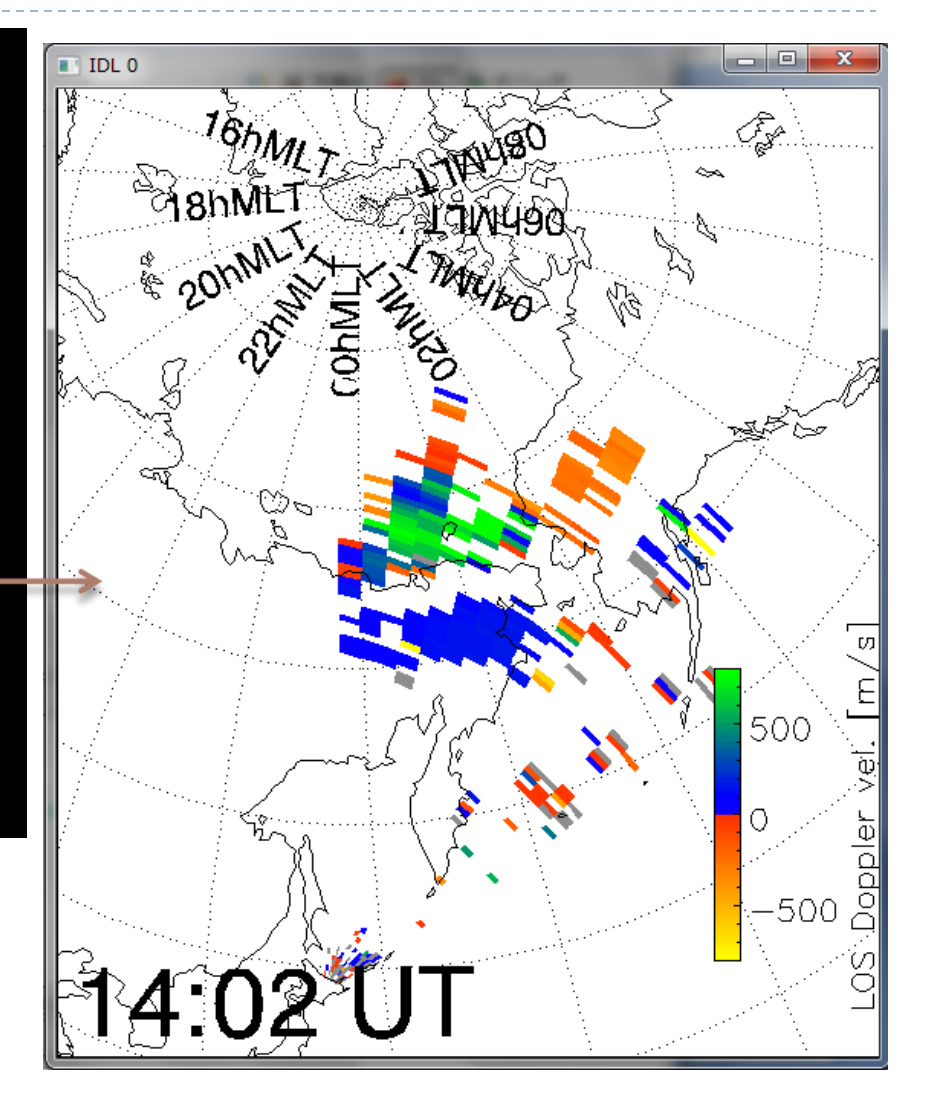

### 2次元プロット マニュアル描画

THEMIS> sd\_init THEMIS> sd\_time, '2012-01-22/14:02'

;緯度経度描画モードをオンにして、グリッドを描画する。 ; center\_glat/glon で描画する際の中心位置を指定。 ; clip でズーム ; mltlabel キーワードをセットするとMLTのラベルを描く ; erase キーワードをセットすると一度ウィンドウ内を消去 THEMIS> sd\_map\_set, center\_glat=70,center\_glon=180, \$

/clip, /mltlabel, /erase

;指定時刻のLOS velocityデータを重ね描きする THEMIS> overlay\_map\_sdfit, 'sd\_hok\_vlos\_bothscat\_1', \$ colorscalepos=[0.80, 0.1, 0.83, 0.40]

; 世界地図を重ね描きする THEMIS> overlay\_map\_coast

実は前項の plot\_map\_sdfit は 内部で •sd\_map\_set •overlay\_map\_sdfit •overlay\_map\_coast (/coastの場合) を順に実行している。

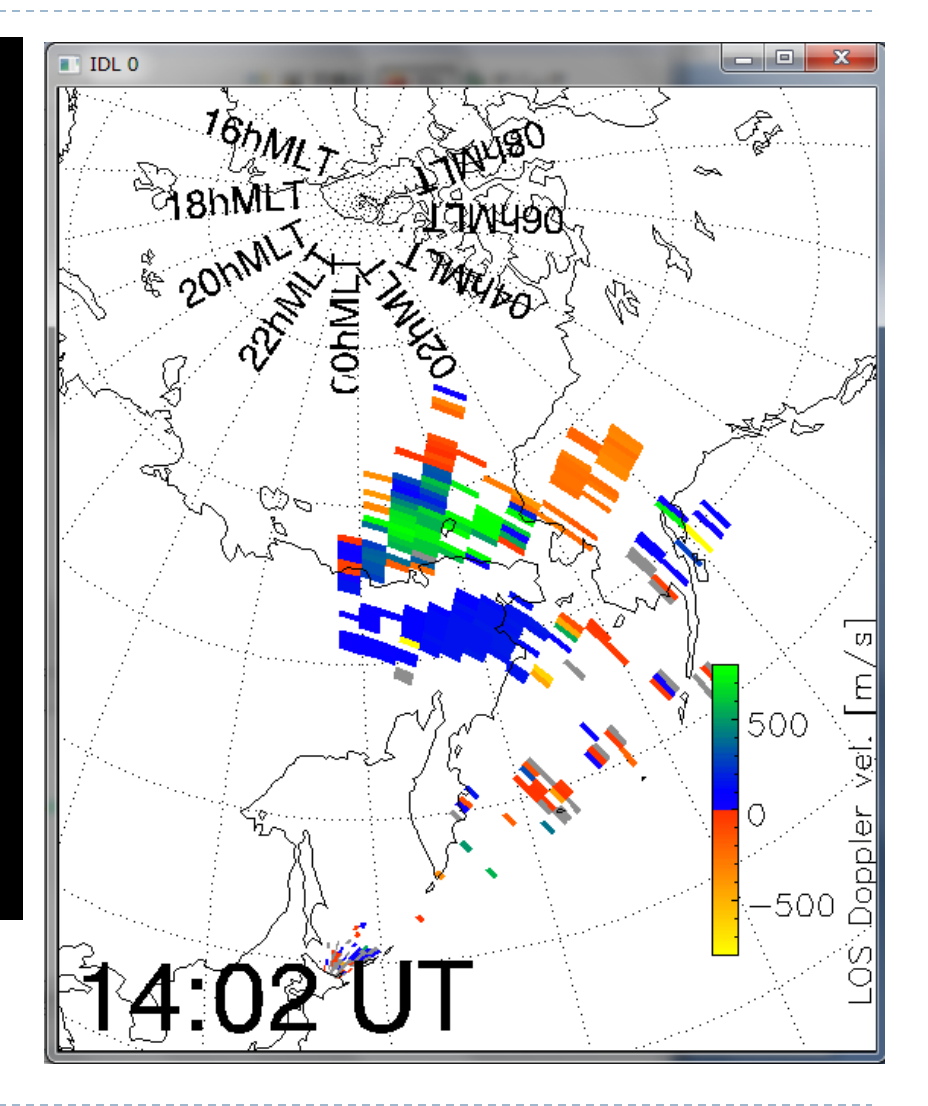

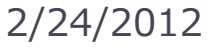

### 2次元プロット 応用編 – 複数時刻プロット

THEMIS> sd\_time,1400 THEMIS> plot\_map\_sdfit, 'sd\_hok\_vlos\_bothscat\_1',/clip, /coast, center\_glat=70, center\_glon=170, position=[0.0,0.5,0.5,1.0], /nocolorscale

THEMIS> sd\_time, 1405 THEMIS> plot\_map\_sdfit, 'sd\_hok\_vlos\_bothscat\_1', /clip, /coast, center\_glat=70, center\_glon=170, position=[0.5,0.5,1.0,1.0], /noerase, /nocolorscale

THEMIS> sd\_time, 1410 THEMIS> plot\_map\_sdfit, 'sd\_hok\_vlos\_bothscat\_1',/clip, /coast, center\_glat=70, center\_glon=170, position=[0.0,0.0,0.5,0.5], /noerase, /nocolorscale

THEMIS> sd\_time, 1415 THEMIS> plot\_map\_sdfit, 'sd\_hok\_vlos\_bothscat\_1',/clip, /coast, center\_glat=70,center\_glon=170, position=[0.5,0.0,1.0,0.5], /noerase

- positionキーワードにnormal座標でのプロットの位置を与える([x0, y0, x1, y1])
- plot\_map\_sdfit はデフォルトで描画毎にウィンドウをクリアしてしまうので、2つ目以降は /noerase を付ける
- 4番目のみカラースケールを描画する (/nocolorscale無し)
  - 24 SD visualization tutorial, IUGONET Data Analysis Workshop @STEL 2/24/2012

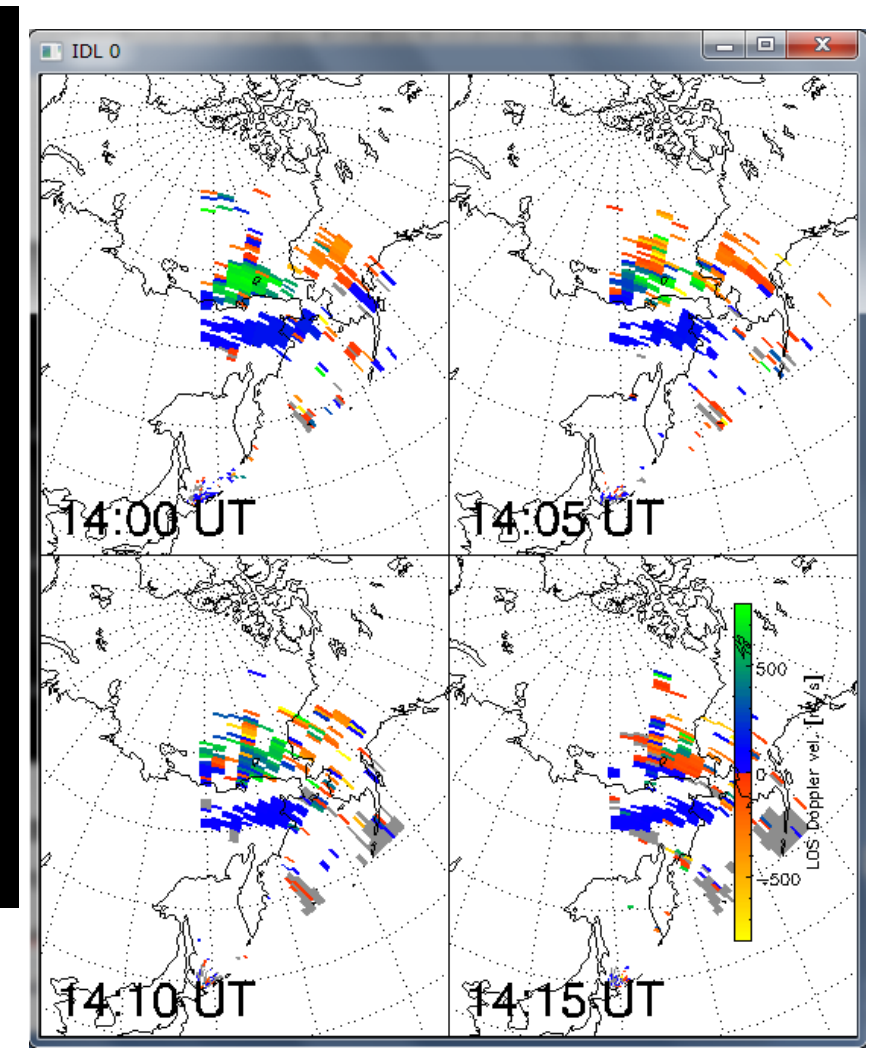

### 2次元プロット 応用編 – THM/GBOと重ねる

![](_page_24_Figure_1.jpeg)

THEMIS> timespan, '2012-01-22/14:00:00',1,/hour

```
THEMIS> thm_asi_stations,site,loc

THEMIS> ex_site = site[ where( site ne 'MCGR' ) ] (データロードに長時間かかってしまうため)

THEMIS> thm_asi_create_mosaic,'2012-01-22/14:02:00',/thumb,

central_lat=65.,central_lon=180., exclude=ex_site,scal=2.e7

THEMIS> loadct_sd, 45

THEMIS> sd_time, 1402 & overlay_map_sdfit,

'sd_hok_vlos_bothscat_1',/geo_plot,/notimelabel
```

![](_page_25_Picture_0.jpeg)

SD visualization tutorial, IUGONET 2/24/2012 Data Analysis Workshop @STEL

![](_page_26_Figure_0.jpeg)

#### pwr: エコー強度

. vlos: Line-of-sight(LOS) ドップラー速度 spec\_width: スペクトル幅 vnorth: LOSドップラー速度の地理緯度成分(北向き) veast: LOSドップラー速度の地理経度成分(東向き) (vlos|vnorth|veast)\_iscat: 電離圏エコーのみのデータ (vlos|vnorth|veast)\_gscat: 地上エコーのみのデータ (vlos|vnorth|veast)\_bothscat: 電離圏・地上エコー両方 のデータ elev\_angle: elevation angle値 echo\_flag: 電離圏エコーか地上エコーかの判定フラグ quality: データのqualityについての情報(0: good, 1以 上: poor) quality flag: quality判定の内訳(詳細は担当者へ) position\_tbl: 各pixelの四隅の緯度、経度値テーブル positioncnt\_tbl: 各pixelの中心の緯度、経度値テーブル cpid: beam毎の観測モード tfreq: beam毎の周波数 noise: beam毎のノイズレベル

27 SD visualization tutorial, IUGONET Data Analysis Workshop @STEL

2/24/2012